## If Using Your Phone's Translation Functions:

This section describes one of the translation procedures for each of the major smartphone systems.

Please confirm the translation method for your device.

iPhone

Using Safari, go to the webpage or website that you want translated.

Tap the "a A/ぁぁ●●" icon in the address bar and select "Translate to ●●/●●語に翻訳" to translate the site into the selected language.

Android

Using Chrome, go to the webpage or website that you want translated and Chrome should automatically present you with its translation toolbar/翻訳ツール.

If the Translation Tool doesn't appear, in Chrome, go to the 3-vertical-dots menu in the top-right and select Translate.../翻訳.

The translation toolbar is arranged as follows: Page Language, Language to Translate to, Menu (3 vertical dots), and close button (x).

If you wish to translate into a different language, please select that language from the browser menu.